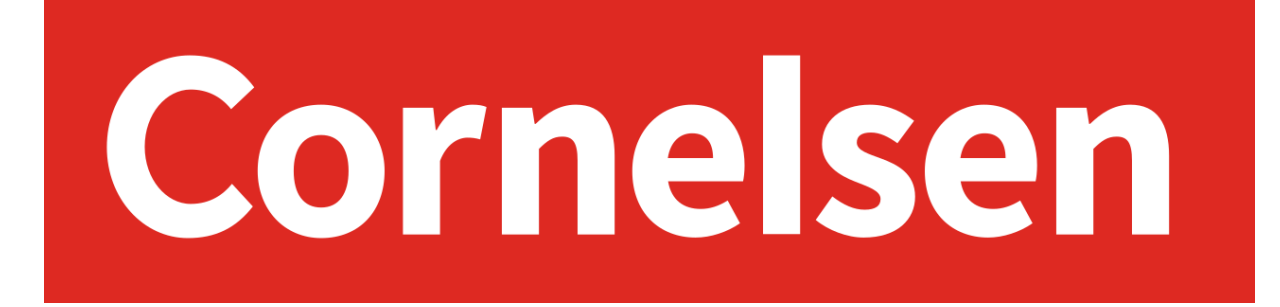

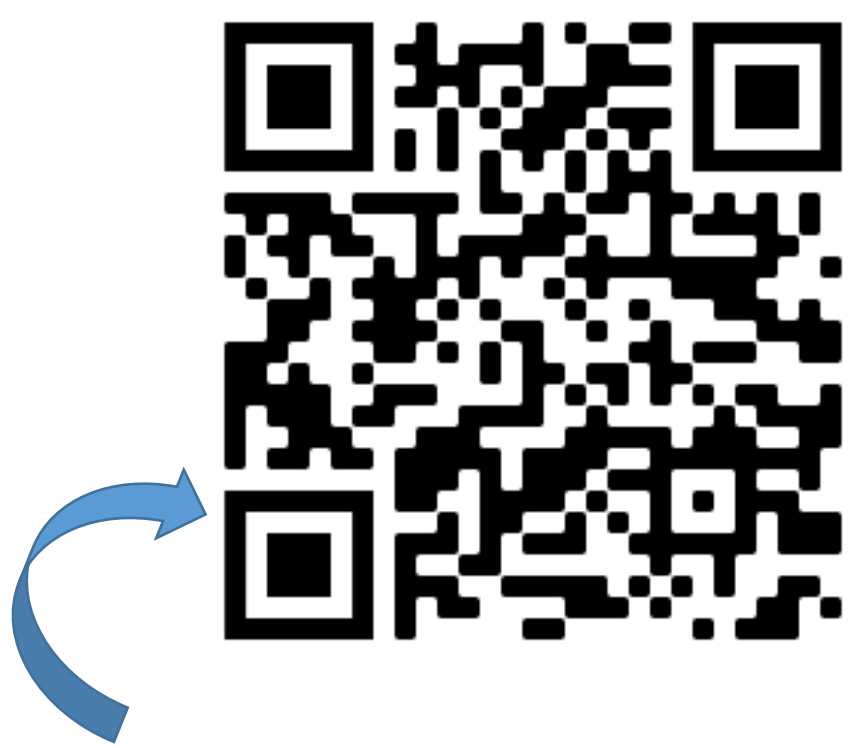

Bitte den QR-Code mit dem Tablet scannen (Foto/Kamera-App), um mit der Anmeldung zu beginnen.

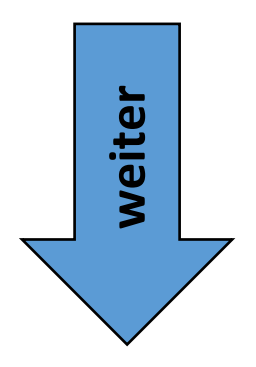

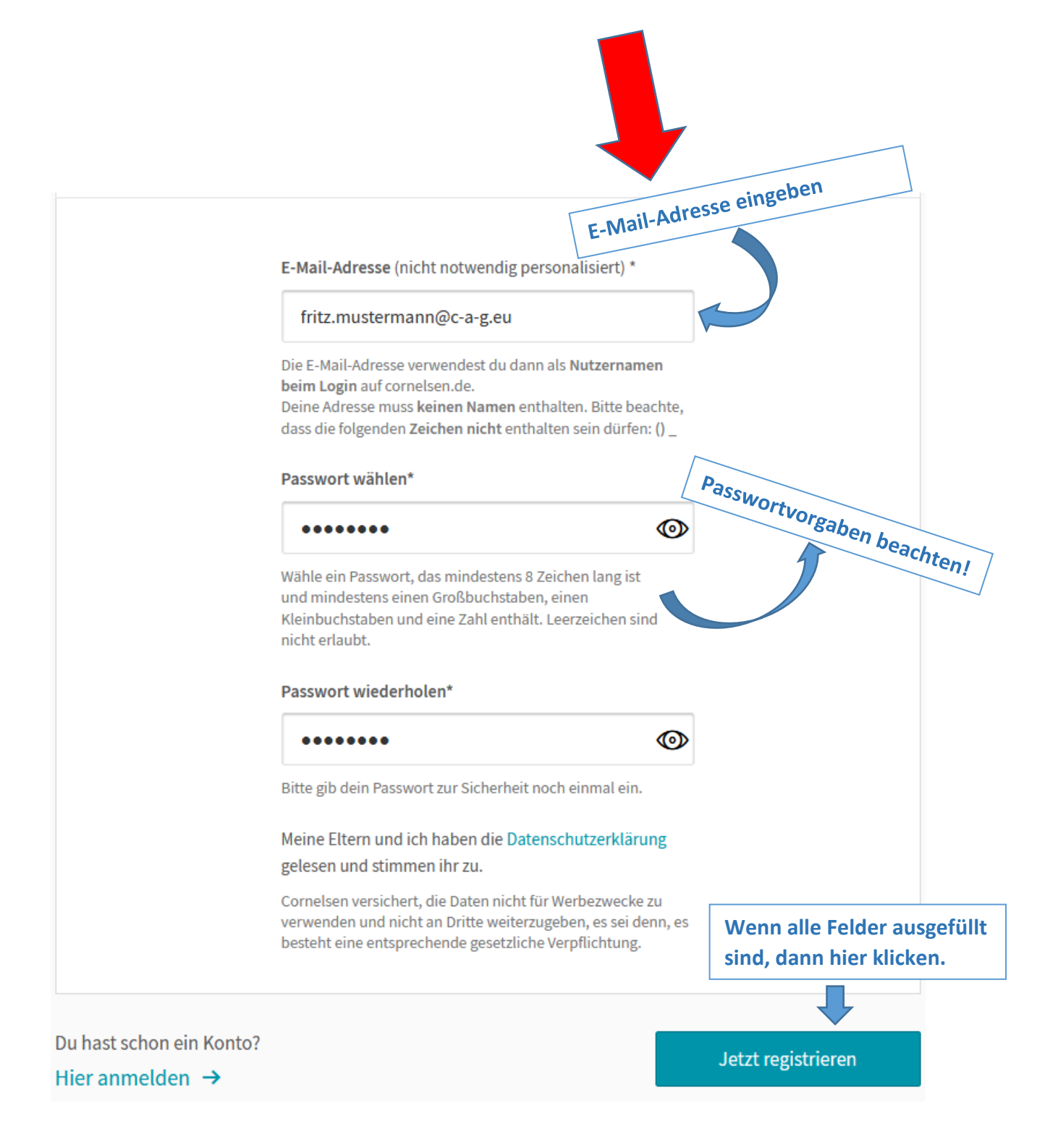

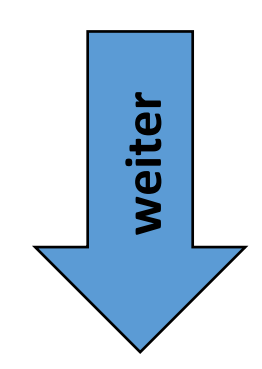

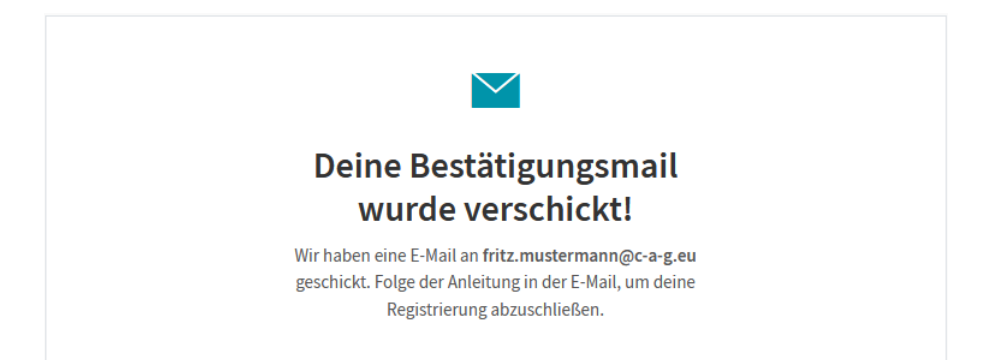

Die Schüler müssen nun in ihr IServ-Mailpostfach gehen und die Bestätigungsmail von Cornelsen öffnen und ihre Registrierung bestätigen:

| <u> </u>                                                                        | U U                                                                          | Registrierung bestätigen                                                                           |
|---------------------------------------------------------------------------------|------------------------------------------------------------------------------|----------------------------------------------------------------------------------------------------|
| Hallo,                                                                          |                                                                              |                                                                                                    |
| danke, dass Du dich für<br>um deine Registrierung                               | Cornelsen entschied<br>zu bestätigen.                                        | en hast! Bitte klicke auf den Link,                                                                |
| Mit der Bestätigung deir<br>freischalten, dein Buch<br>Übungen immer genau      | ier E-Mail-Adresse ka<br>mit dem Smartphone<br>das Richtige üben.            | nnst du dein Schulbuch als E-Boo<br>nutzen und mit interaktiven                                    |
| Wir wünschen dir viel S<br>Dein Cornelsen Verlag                                | paß!                                                                         |                                                                                                    |
| Registrierung bestätiger                                                        | Hier klick                                                                   | ken!                                                                                               |
| Hinweis: Dieser Accour<br>-freischaltung. Bitte bea<br>können. Dafür ist eine F | at eignet sich nur für d<br>chte, dass keine Käut<br>Registrierung als Priva | ie Produktnutzung und<br>ie auf cornelsen.de getätigt werder<br>t <mark>kunde</mark> erforderlich. |
|                                                                                 | weiter                                                                       |                                                                                                    |

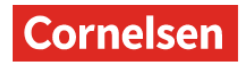

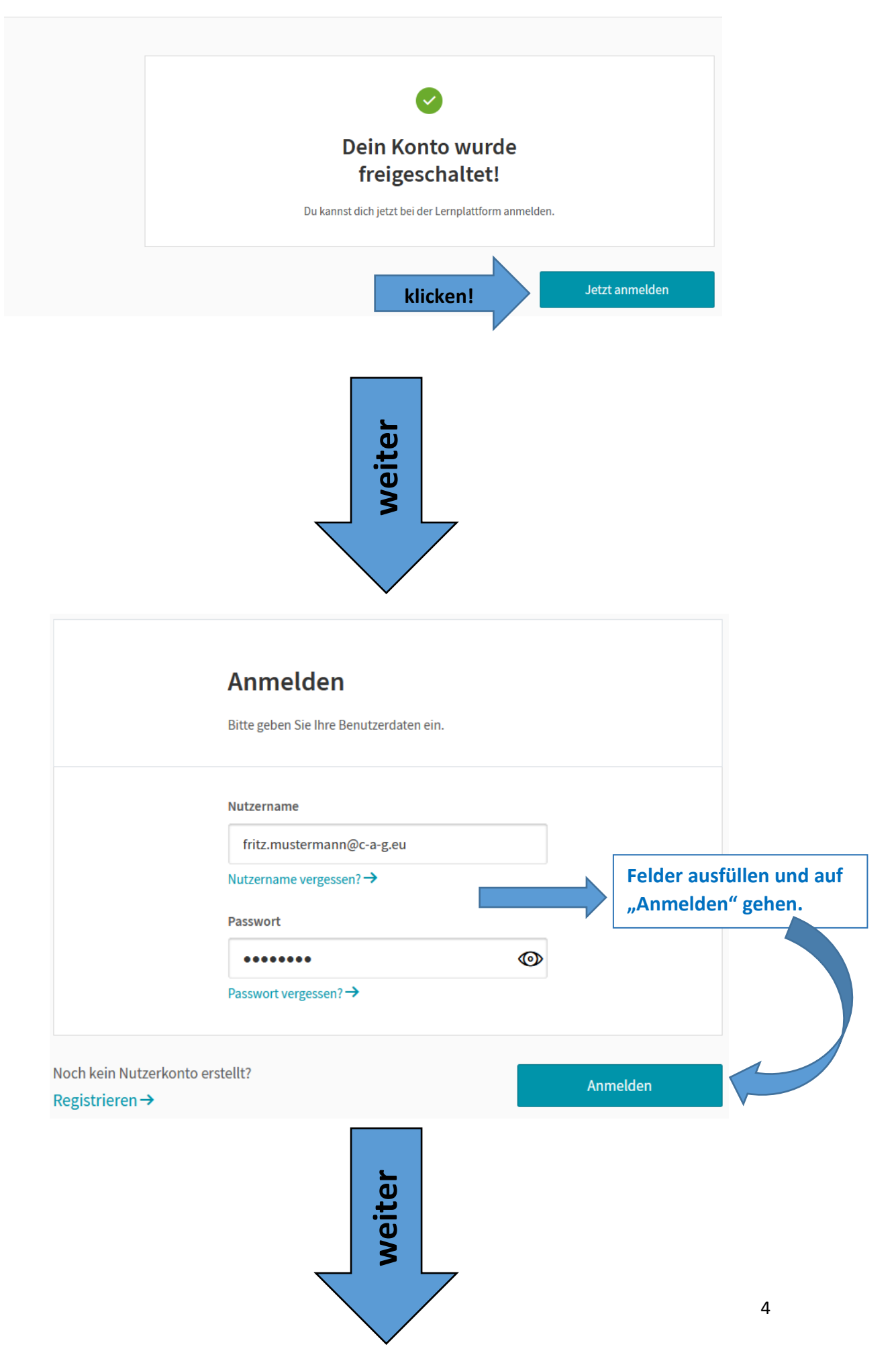

| E-Bibliothek         |                               |        |
|----------------------|-------------------------------|--------|
| Digitale Produkte    |                               |        |
| Produkt freischalten | Hier den Lizenzcode eintragen | Weiter |
|                      |                               |        |

Hier muss nun ein Lizenzcode eingegeben werden. Die Lizenzcodes teilen die Klassenlehrer an die Schüler aus. Anschließend muss man auf "Weiter" drücken.

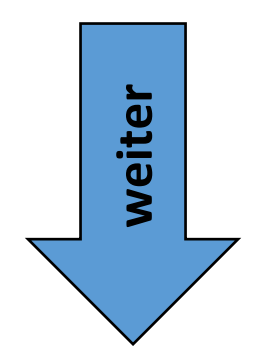

Falls man weitere Cornelsen-Bücher freischalten möchte, kann man dies in seiner E-Bibliothek machen:

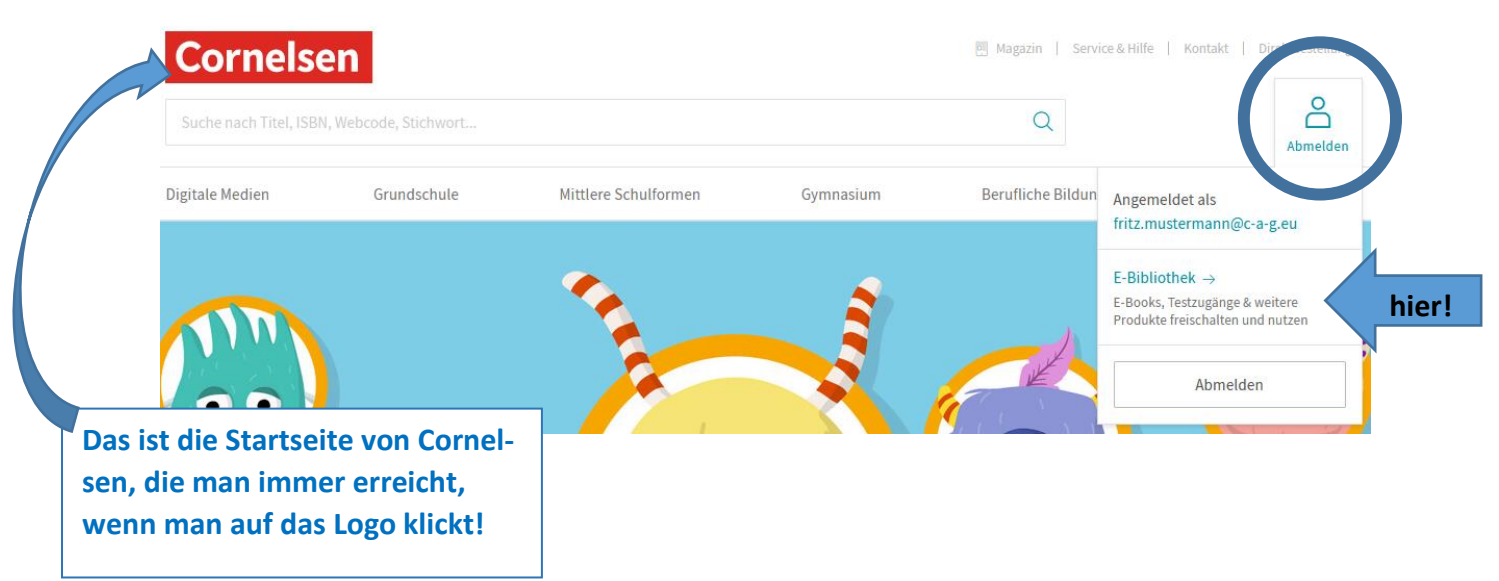